# Welcart ネットショップ

## ウェルカート 運営マニュアル

### https://www.sourin-shop.com/

ケーネット 〒959-0231 新潟県燕市吉田日之出町 10-25 YK ビル 3F TEL:0256-93-6113/090-9637-3075 https://www.tsubame-k.net/ info@tsubame-k.net

| ٠ | 管理画面のログイン方法       | P3 |
|---|-------------------|----|
| ٠ | 受注データ編集画面について     | P4 |
| ٠ | メール対応等の流れについて     | P5 |
| ٠ | メールの出し方           | P6 |
| ٠ | 会員リスト・注文履歴の参照について | Ρ7 |
| ٠ | 集計データの出力          | P8 |
| ٠ | 最後に               | P9 |

別途書類でお送りしております、ログイン情報で管理画面にログインしてください。 ログイン情報にはログイン URL とログイン ID、ログインパスワードが記載されております。 万が一、私どもからお送りしたログイン情報を失った場合は速やかにケーネットまで ご連絡ください。

ログインするとワードプレスダッシュボード画面が表示されます。

メールで受注情報を受信しましたら、ダッシュボードから管理・対応します。 受注情報の管理は【Welcart Manegement】→【受注リスト】から行います。

| <b>(1) (2)</b> | ₱ 0 🕇 新規                     |                            |  |
|----------------|------------------------------|----------------------------|--|
| 🐼 ダッシュボード 🔦    | ダッシュボー                       | ド                          |  |
| ★ 投稿           | 概要                           |                            |  |
| 93 メディア        | ★ 14件の投稿                     | 8件の固定ページ                   |  |
| 📕 固定ページ        | WordPress 4.3.1 (Ryul        | ー<br>boku-Jima テーマ)        |  |
| ▶ お問い合わせ       |                              |                            |  |
| 🔅 Welcart Shop | Akismet かあなたのノ<br>現在保留中のスパムは | ロクをスパムから保護しています。<br>ありません。 |  |
| 🔅 Welcart      | 受注リスト                        |                            |  |
| Management     | 新規受注見積登録                     |                            |  |
| ▶ 外観           | 会員リスト                        |                            |  |
|                | 新規会員登録                       |                            |  |
|                | 12/3/10.41 - 10              | S-4-100-C 流木(中)            |  |
| ℰ ツール          | 12月7日 3:33 PM                | 万福追想 葉山嘉樹                  |  |
| ◀ メニューを閉じる     | 12月4日 5:44 PM                | ネットショップオープンいたしました!         |  |
|                | 12月1日 6:58 PM                | RE-45-140-C 流木(大)          |  |
|                | 12月1日 6:50 PM                | RE-43-140-C 流木(大)          |  |
|                |                              |                            |  |

受注リストが開いたら、処理したい注文の注文番号を押し、詳細を表示させます。

| Velcart Managersion 1.6.2.1511192 | gement 受             | 注リス          | (F       |       |       |            |                |            |          |                  |  |
|-----------------------------------|----------------------|--------------|----------|-------|-------|------------|----------------|------------|----------|------------------|--|
| /1件 first<< prev<                 | 1 >next >>last       | 操作フィ         | ールド表示    |       |       |            |                |            | 最新       | 所の情報に更新          |  |
| ID▼ 注文番号                          | 日付                   | 会員No         | 氏名       | 地区    | 配送方法  | 金額(円)      | 支払方法           | 入金状況       | 処理状態     | 発送日              |  |
| 1000 00001000 2                   | 015-11-28 15:34      |              | 金子 テスト   | 沖縄県   | 普通便   | ¥3,726     | 代金引換           |            | 新規受付     | 削除               |  |
| nemory peak usage] 24M            | Иb                   |              |          |       |       |            |                |            |          |                  |  |
|                                   |                      |              |          |       |       |            |                |            |          |                  |  |
|                                   |                      |              |          |       |       |            |                |            |          |                  |  |
| elcart Managemei                  | nt 受注データ             | 編集           |          |       |       |            |                |            |          |                  |  |
| sion 1.6.2.1511192                |                      |              |          |       |       |            |                |            |          |                  |  |
| 設定を更新値を変更した場合                     | は必ず最後に「設定を更          | 「新」ボタンを      | 押してください。 |       |       |            |                |            | メール・     | 印刷フィールド表示        |  |
|                                   |                      |              |          | 受注明細  |       |            |                |            |          |                  |  |
| 管理者メモ                             |                      |              |          |       |       |            |                |            |          |                  |  |
| 注文番号<br>(1000) 00001000           | 注文日時                 | 2015-11-28 1 | 5:34:40  |       |       |            | 発送日 ——         |            |          | -                |  |
| 会員No O                            | メールアドレス ka           | neko@tsuba   | me-k.net | 会員情報  | Ria   |            |                |            | 発送先      |                  |  |
| 支払方法 代全引換 ▼                       | 氏名                   | <b>アーネット</b> | テスト      |       |       |            | 氏名             | ケーネット      | テスト      |                  |  |
| 配送方法 普通便 ▼                        | フリガナ ク               | <b>アーネット</b> | テスト      | お客様情報 |       |            | フリガナ ケーネット テスト |            |          |                  |  |
| 送希望日 指定しない ▼                      | 郵便番号 9               | 02-0067      |          |       |       |            | 郵便番号 902-0067  |            |          |                  |  |
| 送時閣帯 16時~18時 ▼                    | I E                  | 日本           | •        |       |       |            |                |            |          |                  |  |
| 送予定日通知しない▼                        | 都道府県 注               | 中縄県          | •        |       |       |            | 都道府県 沖縄県 ▼     |            |          |                  |  |
| 送会社名                              | 番地 1                 | 12345        |          |       |       |            | 番地 12345       |            |          |                  |  |
| り状番号                              | ビル名                  |              |          |       |       |            | ビル名            |            |          |                  |  |
| ステイタス                             | 電話番号 0               | 256-93-6113  |          |       |       |            | 電話番号           | 0256-93-61 | 13       |                  |  |
| *1/26 *11 ·                       | FAX番号                |              |          |       |       |            | FAX番号          |            |          |                  |  |
| 海党セール                             | 備考                   |              |          |       |       |            |                |            |          |                  |  |
|                                   |                      |              |          |       |       |            |                |            |          |                  |  |
|                                   | <u>ታ</u>             | スタム・オー       | ダーフィールト  | :     |       |            |                |            | 支払情      | 報                |  |
|                                   |                      |              |          |       | 約     | 合計金額       |                | 3,726      | 通        | 貨(円)             |  |
| <b>.</b>                          | 商                    |              |          |       | 単価    | 数量         | 金額(円           | l)         | 現在庫      | 商品追加             |  |
| 「<br>「<br>5 2 100 C 语             | ト (中) 52 100C c2 100 |              |          |       |       |            |                |            |          |                  |  |
|                                   | K (+) 55-100C 35-100 |              |          |       | 2450  | 1          |                | 2,450      | 在庫有り     | 創除               |  |
| Story of the Establish            | _                    | _            |          |       | _     | 商品合計       | _              | 2,450      | _        |                  |  |
|                                   |                      |              |          |       | キャンペ  | ーン割引       |                | 0          | ※割引は-(マイ | (ナス) で入力しま       |  |
|                                   |                      |              |          |       |       | 法判         |                | 700        | ※白動計管    | さわません.           |  |
|                                   |                      | で注           | ·        | ;     | 15    | ににまた       |                | 700        |          | +h ± ++ /        |  |
|                                   |                      |              |          |       | 11    | 四日子 数科     |                | 300        | ※日勤訂昇    |                  |  |
|                                   |                      |              |          |       | _     | <b>消賀税</b> |                | 276        | ※目動計算    | ≥ಗಿ <b>ಕ</b> ರ∧ಿ |  |
|                                   |                      |              |          |       | 使用    | ポイント       |                | 0          | 付与ボイント   | 0                |  |
|                                   |                      | _            |          |       | 16.71 |            |                | Ű          |          |                  |  |

お客様情報・ご注文情報共にこの画面からいつでも変更や追加が可能です。

メール・印刷フィールドを表示すると、そこからメールの送信・お見積書・ご請求書等の 証書類の印刷が可能です。変更や追加を行ったら、必ず【設定を更新】ボタンを押してください。

- 4 -

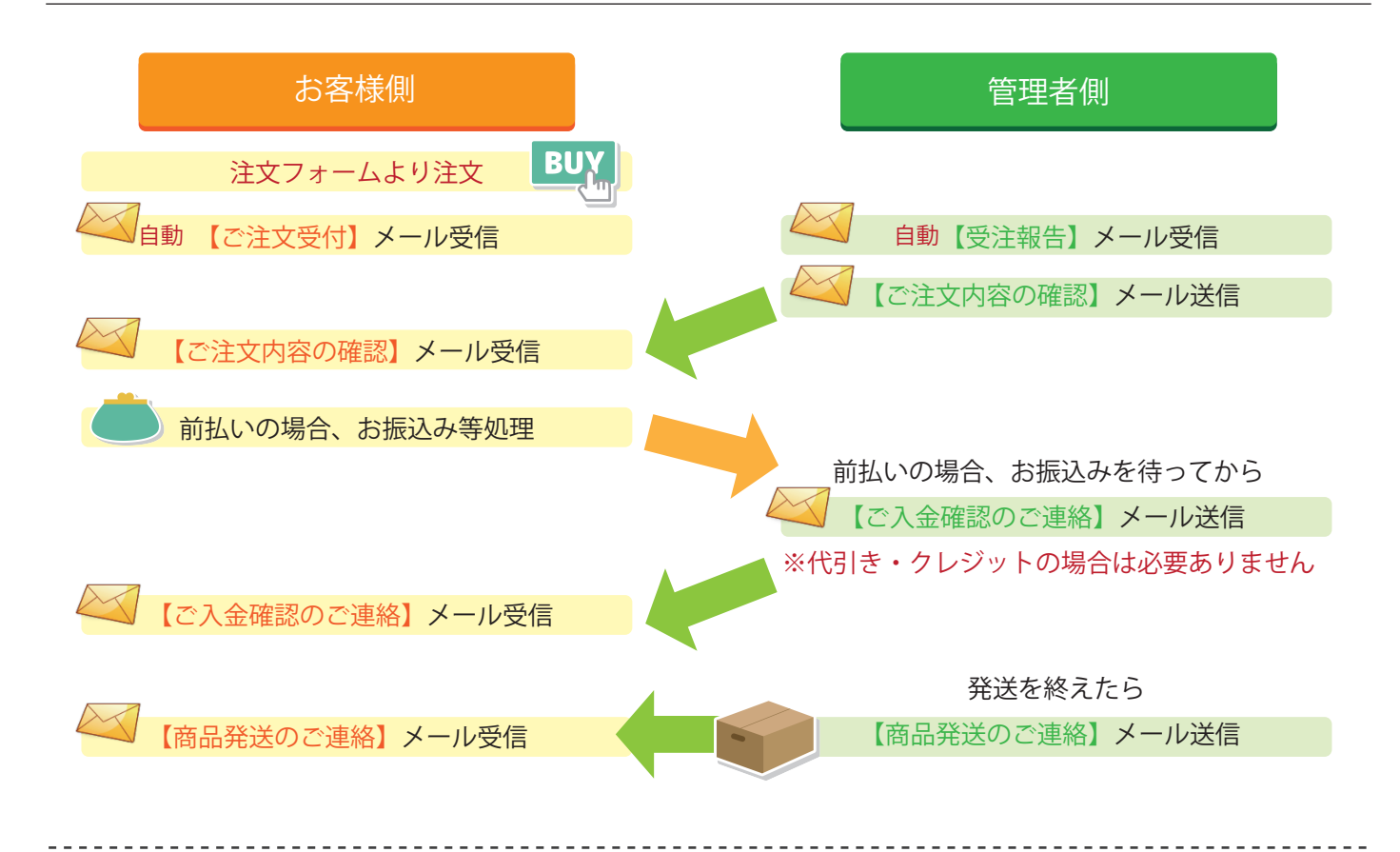

そのほか、このようなメール・証書類が出せます。必要に応じて使用してください。

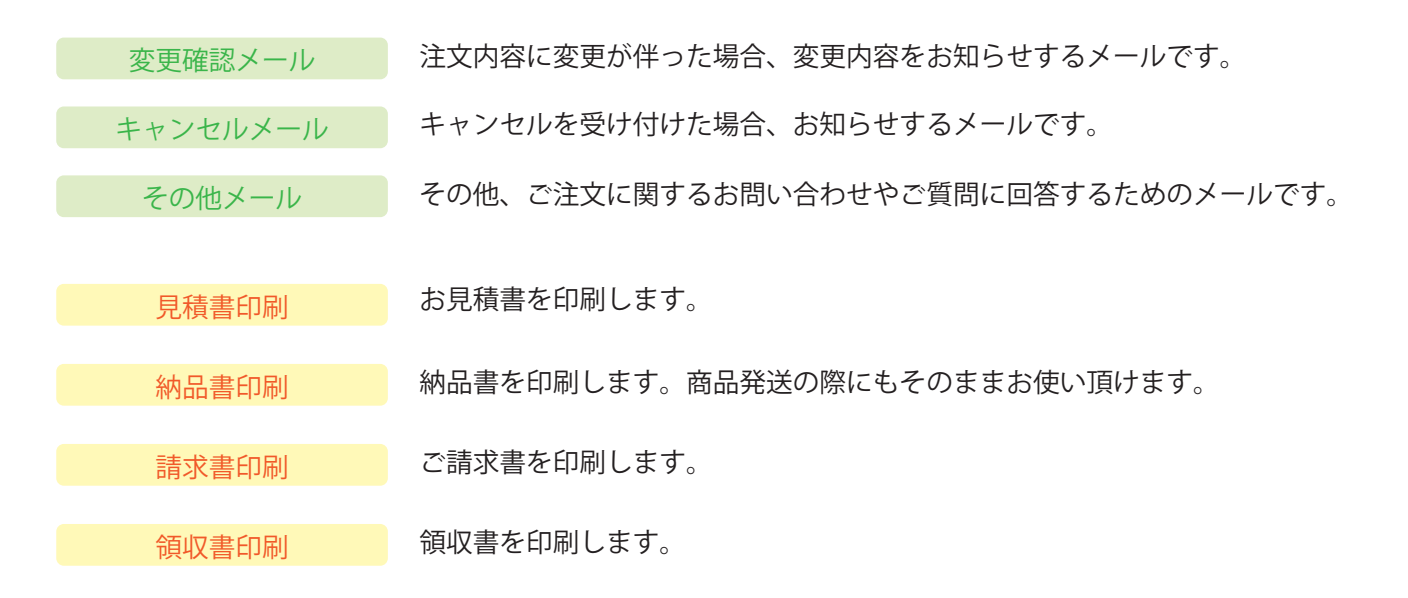

メールタイトルや本文は、送信前にその都度内容の変更や追記が可能です。 必要に応じて、お客様に送りたい内容に編集してから送信してください。

特に運送会社名や、担当者様のお名前、ご注文番号等は変更漏れのないよう、ご注意ください。 また、すべてのメールをお送りする際、管理人側にも自動的に控えのメールが届きます。 ※変更がある場合は「設定の更新」を押してから送信・印刷を行ってください。

Management 受注データ編集 受注データ編集画面の右上【メール・印刷フィールド表示】を押します。 クリック メール・印刷フィールド表示 設定を更新 値を変更した場合は必ず最後に「設定を更新」ボタンを押してください。 戻る ■ キャンセルメール 注文確認メール ■ 変更確認メール □ 入金確認メール ■ 見積リメール ■ その他のメール ■ 見積書印刷 ■ 納品書印刷 ■ 請求書印刷 ■ 領収書印刷 発送完てメール

メールは全てここからお送りします。送りたいメールのタイトルをクリックすると、 メール送信フォームが立ち上がります。

| 注文確認メール                                                                                                    | ,                                                                                                    | ×   |                                           |
|----------------------------------------------------------------------------------------------------|----------------------------------------------------------------------------------------------------|-----|-------------------------------------------|
| メールの内容を確                                                                                                    | 館辺して「送信」ボタンを押してください。                                                                                                    |     |                                           |
| <ul> <li>メールアドレ<br/>お客様名</li> <li>件名</li> <li>この度はぁぐり<br/>下記の通りご注</li> <li>銀行振込をま<br/>下記の金額</li> <li>・(我会引換・2)<br/>商品の準備が</li> <li>何卒、よろしく</li> </ul> | info@tsubame-k.net<br>ケーネットテスト<br>【ご注文内容の確認】正式にご注文を承りま<br>送信<br>の蔵オンラインショップをご利用下さいまして誠にありがとうございます。<br>主文をお受けいたしましたのでご確認をお願いいたします。<br>6選びの方は、<br>号まで、合計金額のお支払いをお願いいたします。<br>・商品の準備ができ次第、メールにて発送のご案内をさせていただきます。<br>クレジットカードをお選びの方は、<br>ができ次第、メールにて発送のご案内をさせていただきます。<br>くお願いいたします。 | Ĥ   |                                           |
| 【ご注文内容】<br>メールアドレス<br>ご購入者:ケー<br>フリガナ:ケー<br>郵便番号:902<br>住所:沖縄県<br>電話番号:0250<br>FAX番号:                                                                 | ス: info@tsubame-k.net<br>-ネットテスト様<br>-ネットテスト様<br>-0067<br>『覇市安里12345<br>6-93-6113                                                                                                    | •   | 送信を完了すると、<br>送ったメールの横の<br>チェックマークがマークされます |
|                                                                                                    |                                                                                                    | 閉じる | ☑ 注文確認メール                                 |

これは【受注報告】という自動返信メールを受信した後、 この受注を確認致しましたという趣旨でお送りする【注文受付メール】です。 お客様からの受注を確認しましたら、早急に返信をお願いします。 メール内容は、設定画面よりある程度テンプレート化された状態でロードします。 概ね大きな変更がない場合はそのまま送信して問題ありません。

画面内の【送信】を押すと、登録されているアドレスへ該当のメールが届く仕組みです。

#### お客様の会員情報と購入履歴を参照する場合は 【Welcart Manegement】 → 【会員リスト】 をクリックします。

| 🕜 ダッシュボード 🧹    | ダッシュボード                                     |  |  |  |  |  |  |  |
|----------------|---------------------------------------------|--|--|--|--|--|--|--|
| 🖈 投稿           | 概要                                          |  |  |  |  |  |  |  |
| 93 メディア        | ★ 14件の投稿 ■ 8件の固定ページ                         |  |  |  |  |  |  |  |
| 📕 固定ページ        | WordPress 4.3.1 (Ryuboku-lima テーマ)          |  |  |  |  |  |  |  |
| ▶ お問い合わせ       |                                             |  |  |  |  |  |  |  |
| 🔅 Welcart Shop | 現在保留中のスパムはありません。                            |  |  |  |  |  |  |  |
| Welcart        | 受注リスト                                       |  |  |  |  |  |  |  |
| Management     | 新規受注見積資録                                    |  |  |  |  |  |  |  |
| ▶ 外観           | 会員リスト                                       |  |  |  |  |  |  |  |
| 🛓 プロフィール       | /新規会員登録<br>12/37日 0.41 F 10 S-4-100-C 流木(中) |  |  |  |  |  |  |  |

### Welcart Management 会員リスト

| Version 1.6.2.1511192                                |   |           |               |              |                    |                  |    |  |  |  |
|------------------------------------------------------|---|-----------|---------------|--------------|--------------------|------------------|----|--|--|--|
| 1/1件 first<< prev< 1 >next >>last 操作フィールド表示 最新の情報に更新 |   |           |               |              |                    |                  |    |  |  |  |
| 会員No                                                 | • | 氏名        | 住所            | 電話番号         | Eメール               | 入会日              |    |  |  |  |
| 1000                                                 |   | ケーネット テスト | 沖縄県那覇市安里12345 | 0256-93-6113 | info@tsubame-k.net | 2015-12-08 11:50 | 削除 |  |  |  |

このリストに登録される方は、注文時に【会員登録しながら次へ】を押した方か、注文前に【会員登録】のみ 行った方のみです。会員登録されていない方は、【受注リスト】に出ても【会員リスト】には出ません。 会員ナンバーのクリックで【会員データ編集】画面にジャンプします。注文履歴もこちらから参照できます。

| Welcard<br>Version 1.6.2 | t Management<br>2.1511192          | :会員デ <b>-</b> | - 夕編集       |          |      |    |        |     |        |
|--------------------------|------------------------------------|---------------|-------------|----------|------|----|--------|-----|--------|
| 設定を更新                    | 新値を変更した場合は必                        | 必ず最後に「設       | 定を更新」ボタ     | ンを押してくだ  | さい。  |    |        |     |        |
|                          |                                    | e-mail        | info@tsuba  | me-k.net |      |    |        |     |        |
| ź                        | 注貝No 1000                          | 氏名            | ケーネット       | テスト      |      |    |        |     |        |
|                          |                                    | フリガナ          | ケーネット       | テスト      |      |    |        |     |        |
|                          |                                    | 郵便番号          | 902-0067    |          |      |    |        |     |        |
|                          |                                    | 国             | 日本          | •        |      |    |        |     |        |
| -                        | ランク 通常会員                           | ▼都道府県         | 沖縄県         | •        |      |    |        |     |        |
|                          |                                    | 市区郡町村         | 那覇市安里       |          |      |    |        |     |        |
|                          |                                    | 番地            | 12345       |          |      |    |        |     |        |
|                          | 1合日 2015年12日08日                    | ビル名           |             |          |      |    |        |     |        |
|                          | 2013412/3080                       | 電話番号          | 0256-93-611 | 3        |      |    |        |     |        |
|                          |                                    |               |             |          |      |    |        |     |        |
|                          |                                    |               |             |          | 特別割引 | 送料 | 代引き    | 手数料 | 消費税    |
| 2015年12                  |                                    |               |             |          | ¥0   | ¥1 | ,400   | ¥0  | ¥308   |
| No.                      |                                    |               |             |          |      |    | 単価(円)  | 数量  | 金額(円)  |
| 1                        | 1 S-4-100-C 流木 (中) S4-100C s4-100c |               |             |          |      |    | ¥2,450 | 1   | ¥2,450 |

受注リスト・会員リストはそれぞれ、好みの項目だけを抽出してリスト化したものを CSV データ で出力することができます。

|                                                                     | 受注明細リスト・受注リスト出力 |                |           |       |       |          |      |  |  |  |  |
|---------------------------------------------------------------------|-----------------|----------------|-----------|-------|-------|----------|------|--|--|--|--|
| Welcart Management 受注リスト                                            |                 |                |           |       |       |          |      |  |  |  |  |
| Version 1.6.2.1511192<br>1/1件 first<< prev< 1 >next >>las 操作フィールド表示 |                 |                |           |       |       |          |      |  |  |  |  |
|                                                                     | _ ID▼注          | 文番号 日          | 付 会員      | No 氏名 | 地区 裔  | 记送方法     | 金額   |  |  |  |  |
|                                                                     | 1000 000        | 01000 2015-11- | -28 15:34 |       | 沖縄目 普 | G莆便      | ¥3.1 |  |  |  |  |
| 1100 N#1F21 701 2010 2010 2010 2010 2010 2010 201                   |                 |                |           |       |       |          |      |  |  |  |  |
| +                                                                   | ▲痴/ጠ\           | ±11.±>+        |           | 加研会設  |       | 下出力      | -1   |  |  |  |  |
| TA                                                                  |                 |                | 人並状況      | 処理状態  | - 光达  |          |      |  |  |  |  |
|                                                                     | ттың(г т)       |                |           |       |       | -        |      |  |  |  |  |
|                                                                     | ¥4,158          | 銀行振込           | 未入金       | 新規受付  |       | -•<br>削除 | ≩    |  |  |  |  |

右上にボタンが出現します。必要なものを押します。 明細リスト:商品名と商品が誰にいくつ購入されたか等 受注リスト:誰がいくらの買い物をされたか等

| 受注リスト出力                                                                                                    | × |
|----------------------------------------------------------------------------------------------------|---|
| 出力したい項目を選択して、ダウンロードを押してください。                                                                                                    |   |
|                                                                                                    |   |
| - お客様情報                                                                                                    | _ |
| <ul> <li>✓ ID ✓ 注文番号 ✓ 注文日時 会員No</li> <li>■ Eメール ✓ 氏名 □ フリガナ ● 郵便番号</li> <li>■ ■ 郵道府県 ■市区都町村 ■ 番地 ビル名 ✓ 電話番号 ■ FAX番号</li> </ul> |   |
| - 配送先情報                                                                                                    |   |
| □氏名         □フリガナ         ●郵便番号         □国         ●都道府県         市区都町村         ●番地         □ビル名           ■転話番号         □FAX番号  |   |
| 受注情報                                                                                                    | _ |
|                                                                                                    |   |
|                                                                                                    |   |
| 閉じる                                                                                                    |   |

表示させたい項目にチェックマークをいれ、最後に 【ダウンロード】を押すと、CSVのダウンロードが 始まります。必要に応じて情報を選んでお使い下さい。 (いくつか、チェックマークが外せない項目があります)

| Welcart Management 会員リスト |                         |                  |         |  |  |  |  |  |  |  |
|--------------------------|-------------------------|------------------|---------|--|--|--|--|--|--|--|
| Version 1.6.2.1511192    |                         |                  |         |  |  |  |  |  |  |  |
| 1 / 1 件 fir              | st<< prev< 1 >next >>la | ast 操作フィールド表示    |         |  |  |  |  |  |  |  |
| 会員No                     | 氏名                      | 住所               | 電       |  |  |  |  |  |  |  |
| 1000                     | (山)2月1                  | 目那再去安田10245      | 0256.02 |  |  |  |  |  |  |  |
| 上部の【操作フィールド表示】を押します      |                         |                  |         |  |  |  |  |  |  |  |
| 索開始 解除 会員テータ出力           |                         |                  |         |  |  |  |  |  |  |  |
| 電話番号                     | Eメール                    | 入会日              |         |  |  |  |  |  |  |  |
| 93-6113                  | info@tsubame-k.net      | 2015-12-08 11:50 | 削除      |  |  |  |  |  |  |  |

会員リスト出力

右上に出現した【会員データ出力】ボタンを押します。

|           | 会員データ出力                                                                                                    |   |
|-----------|----------------------------------------------------------------------------------------------------|---|
|           | 出力したい項目を選択して、ダウンロードを押してください。                                                                                                  |   |
| $\langle$ | <u> ダウンロード</u>                                                                                                    |   |
| L         | 会員情報                                                                                                    |   |
|           | <ul> <li>② 会員No 図 Eメール ② 氏名 図 フリガナ 図 郵便番号 ② 国 ② 都道府県 ◎ 市区部町村</li> <li>③ 番地 ② ビル名 図 電話番号 ■ FAX番号 図 入会日 図 保有PT ■ ランク</li> </ul> |   |
|           |                                                                                                    |   |
| ŀ         |                                                                                                    | - |
| L         | 間1.6                                                                                                    | ŗ |

表示させたい項目にチェックマークをいれ、最後に 【ダウンロード】を押すと、CSVのダウンロードが 始まります。必要に応じて情報を選んでお使い下さい。 (いくつか、チェックマークが外せない項目があります) ウェルカートは、ネットショップ運営に関する設定や事務処理を基本的に全て管理画面から行えることが利点です。基本設定を変えたい場合は、当社までご相談頂くか、【Welcart Shop】のそれ ぞれの設定画面から変更をお願いいたします。

分からないことがあれば、いつでもご連絡ください。一緒に画面を操作しながらレクチャーさせて頂きます。

今後のサイト展開、更新などご不明な点などございましたら

下記までお気軽にお問い合わせください。

今後ともインターネットにおける御サイトの発展を全力でサポートさせていただきます。

<< お問い合わせ先 >> ケーネット 連絡先:0256-93-6113 FAX:0256-77-9010 メール:info@tsubame-k.net